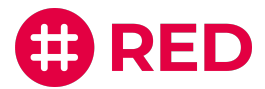

# Registrierungsanleitung

für den RED telematik manager.

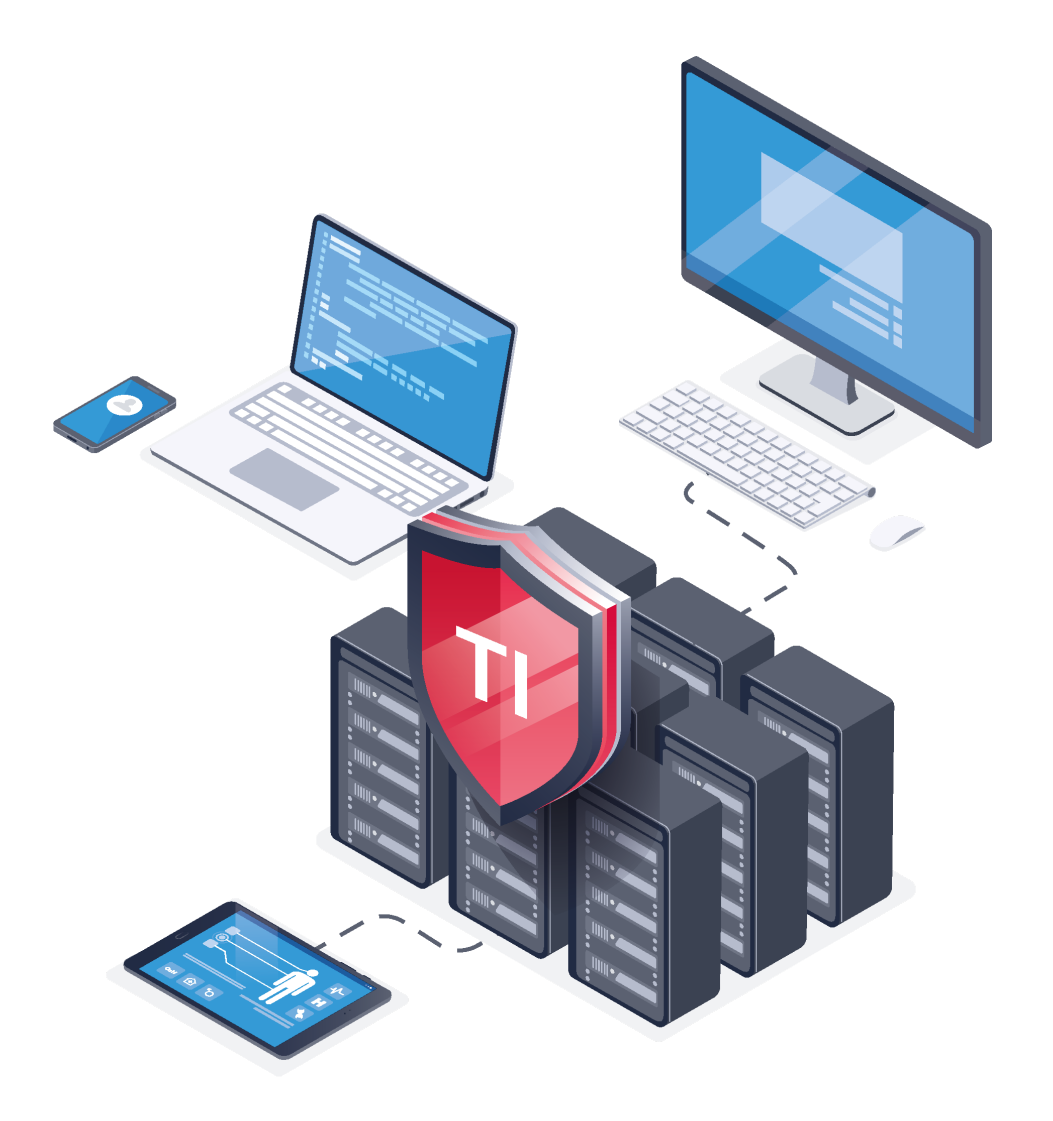

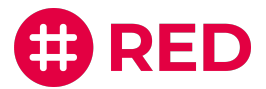

## Inhalt

| Registrierung               | 3 |
|-----------------------------|---|
| 2-Faktor-Authentifizierung  | 6 |
| Weitere Benutzer hinzufügen | 8 |

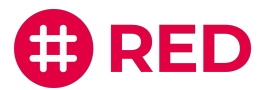

#### Registrierung

| 1 Drücken Sie auf "Jetzt registrieren" u                                                             | nterhalb der Felder, um Ihr Kundenkonto einzurichten |
|----------------------------------------------------------------------------------------------------|------------------------------------------------------|
| Login<br>E-Mail*<br>Passwort *<br>Passwort vergessen?<br>EINLOGGEN<br>Kein Konto? Jetzt registrieren |                                                      |
| Anmeldung RED Mitarb                                                                                 | veiter   Impressum   Datenschutz   Fernwartung       |

Geben Sie Ihre Kundennummer ein. Diese befindet sich auf Ihrer letzten monatlichen Rechnung und kann vier bis sechs Ziffern haben.

| <b>(#) RED</b> telematik manager                                                                                                    |
|----------------------------------------------------------------------------------------------------|
| <br>Registrierung   Sie können hier einen Link zum Registrieren anfordern. Geben Sie Ihre Kundennummer an und der Link wird an Ihre E-Mail-Adresse gesendet.   Mundemummer *   11023   LINK ANFORDERN Breits registriert? Zum Login |
| Partnerregistrierung   Impressum   Datenschutz   Fernwartung                                                                                                    |

2

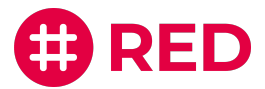

3 Eine E-Mail wurde Ihnen auf Ihre hinterlegte E-Mail-Adresse gesendet. Drücken Sie in der E-Mail auf den Knopf "Jetzt registrieren", um fortzufahren. Sollten Sie keine bekommen haben, sind Sie bereits registriert oder haben eine andere E-Mail-Adresse hinterlegt.

|               | # RED                                                                                                    |
|---------------|----------------------------------------------------------------------------------------------------|
|               | Registrierung RED telematik manager                                                                                                    |
|               | Guten Tag,                                                                                                    |
|               | vor kurzem haben Sie die Registrierung für den RED telematik manager<br>beantragt. Klicken Sie auf die Schaltfläche unten, um die Registrierung<br>durchzuführen. |
|               | Der Link für die Registrierung ist 24 Stunden gültig.                                                                                                    |
| $\rightarrow$ | JETZT REGISTRIEREN                                                                                                    |
|               | Ignorieren Sie diese E-Mail, falls Sie die Registrierung nicht veranlasst haben.                                                                                  |
|               | Herzliche Grüße<br>Ihr Team von RED                                                                                                    |
|               | Folgen Sie uns auch im Netz:                                                                                                    |
|               | ef 💟 in 🖸                                                                                                    |

Füllen Sie das Registrierungsformular aus und drücken Sie auf "Jetzt Registrieren". Sie erhalten anschließend eine Bestätigung per E-Mail.

| S IV |
|------|
|      |
|      |
|      |

4

Г

٦

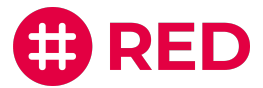

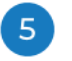

6

Öffnen Sie die Bestätigungs-E-Mail - kontrollieren Sie eventuell auch Ihr Spam-Postfach - und drücken Sie auf die Schaltfläche "Zum Login", um sich anzumelden.

|               | # RED                                                                                                    |
|---------------|----------------------------------------------------------------------------------------------------|
|               | Willkommen beim RED telematik manager                                                                                               |
|               | Sehr geehrte(r) Frau Anna Schlemmer,                                                                                                |
|               | wir freuen uns, dass Sie sich beim RED telematik manager registriert haben und<br>wünschen Ihnen viel Erfolg mit unserer Anwendung. |
| $\rightarrow$ | ZUM LOGIN                                                                                                    |
|               | Herzliche Grüße<br>Ihr Team von RED                                                                                                 |
|               |                                                                                                    |
|               | Folgen Sie uns auch im Netz:                                                                                                    |
|               |                                                                                                    |
|               |                                                                                                    |
|               |                                                                                                    |

Melden Sie sich nun mit Ihren Anmeldedaten an: <u>https://app.telematik-manager.de/</u>

|                                                                                                    | # RED telematik manager          |
|----------------------------------------------------------------------------------------------------|----------------------------------|
| Login<br>E-Mail •<br>anna.schlemmer@redmedical.de<br>Passwort •<br>Passwort vergessen?<br>EINLOCCEN<br>Kein Konto? Jetzt registrieren |                                  |
| Anmeldung RED Mitarbeiter   Impres                                                                                                    | ssum   Datenschutz   Fernwartung |

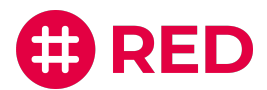

### 2-Faktor-Authentifizierung einrichten

Die 2-Faktor-Authentifizierung dient dazu, Ihre Daten und Ihr Profil so sicher wie möglich zu schützen. RED empfiehlt, diesen Schritt direkt nach dem Login einzurichten, um die Sicherheit Ihres Kontos zu garantieren. Alternativ, können Sie diesen Schritt überspringen und die 2-Faktor-Authentifizierung beim nächsten Login einrichten.

| Geben Si | e einen beliebigen Namen für Ihr Gerät ein und drücken Sie auf "Weiter".                                                                                                    |
|----------|----------------------------------------------------------------------------------------------------|
|          | <b># RED</b> telematik manager                                                                                                    |
| <b>→</b> | <section-header><section-header><section-header><section-header><section-header><section-header><text></text></section-header></section-header></section-header></section-header></section-header></section-header> |
|          | Impressum   Datenschutz   Fernwartung                                                                                                    |

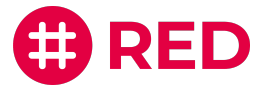

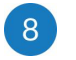

Г

9

Befolgen Sie die Schritte auf der Seite, um die 2-Faktor-Authentifizierung einzurichten und drücken Sie auf "Weiter", um den Prozess abzuschließen.

|         | 2-Faktor-Authentifizierung<br>einrichten                                                                                                    | <b>(#) RED</b> telematik manager      |
|---------|----------------------------------------------------------------------------------------------------|---------------------------------------|
|         | So richten Sie die Authentifzierung ein:<br>1. Installieren Sie die <b>Google Authenticator A</b><br>oder eine vergleichbare App im Google Play     | op                                    |
|         | <ul> <li>Store oder App Store auf Ihrem Handy.</li> <li>Scannen Sie den QR-Code oder geben dies<br/>Code in der App ein: D6X6EGS5VLZFTXU</li> </ul> | en                                    |
| <b></b> | <ol> <li>Geben Sie den Code aus der Google<br/>Authenticator App ein.</li> <li>6-Stelliger-Code *</li> </ol>                                        |                                       |
|         | WEITER                                                                                                    | Impressum   Datenschutz   Fernwartung |

Willkommen im RED telematik manager!

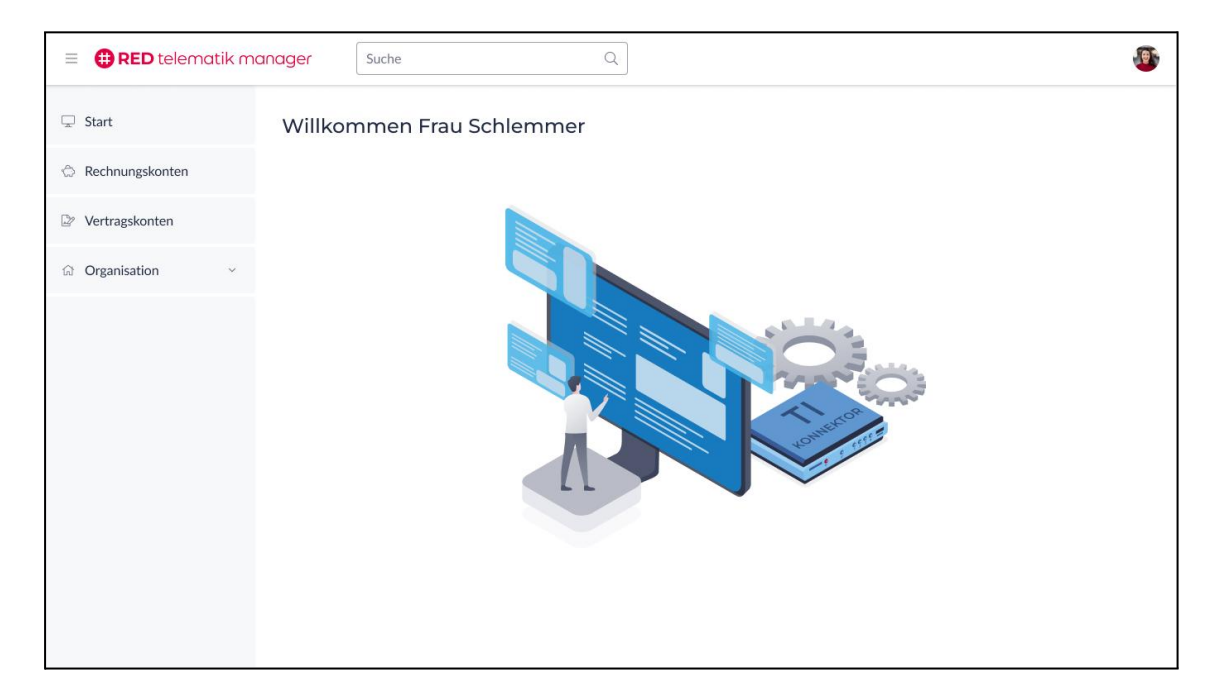

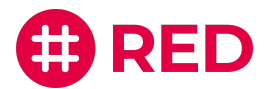

#### Weitere Benutzer hinzufügen

1

2

Öffnen Sie den Menüpunkt "Organisation" und wählen Sie den Unterpunkt "Benutzer" auf der linken Seite aus, um weitere Benutzer in Ihrer Organisation hinzuzufügen.

| =          | # RED telematik | Suche                  | Q                  |                               | â <b>(9</b> ) |
|------------|-----------------|------------------------|--------------------|-------------------------------|---------------|
| ⊊ s        | itart           | < Übersicht ausblenden |                    |                               |               |
| ☆ R        | Rechnungskonten | Benutzer               |                    |                               |               |
| ₽ V        | /ertragskonten  | Suchen Q +             | Anna Schle         | emmer                         | 1             |
| ଳ <b>(</b> | Organisation ^  | Anna Schlemmer :       | Übersicht 🖉        |                               |               |
| E          | Benutzergruppen |                        | Anrede:            | Frau                          |               |
| E          | Benutzer        | <b>←</b>               | Titel:             | Kein Titel                    |               |
| P          | Partner         |                        | Vorname:           | Anna                          |               |
| ~          |                 |                        | Nachname:          | Schlemmer                     |               |
|            |                 |                        | E-Mail:            | anna.schlemmer@redmedical.de  |               |
|            |                 |                        | Benutzergruppe(n): | Techniker Bendorf             |               |
|            |                 |                        | Status:            | Registriert (seit 31.03.2023) |               |
|            |                 |                        |                    |                               |               |
|            |                 |                        |                    |                               |               |
|            |                 |                        |                    |                               |               |
|            |                 |                        |                    |                               |               |
|            |                 |                        |                    |                               |               |
|            |                 |                        |                    |                               |               |
|            |                 |                        |                    |                               |               |

Drücken Sie auf das blaue "+", um weitere Benutzer in Ihre Organisation hinzuzufügen.

| = 🌐 RED telematik m | Suche                  | Q                  |                               | â 🥵 |
|---------------------|------------------------|--------------------|-------------------------------|-----|
| 🖵 Start             | < Übersicht ausblenden |                    |                               |     |
| 🗇 Rechnungskonten   | Benutzer               |                    |                               |     |
| Vertragskonten      | Suchen Q               | Inna Schle         | emmer                         | 1   |
| ි Organisation ^    | Anna Schlemmer :       | Übersicht 🖉        |                               |     |
| Benutzergruppen     | -                      | Anrede:            | Frau                          |     |
| Benutzer            |                        | Titel:             | Kein Titel                    |     |
| Partner             |                        | Vorname:           | Anna                          |     |
| raitilei            |                        | Nachname:          | Schlemmer                     |     |
|                     |                        | E-Mail:            | anna.schlemmer@redmedical.de  |     |
|                     |                        | Benutzergruppe(n): | Techniker Bendorf             |     |
|                     |                        | Status:            | Registriert (seit 31.03.2023) |     |
|                     |                        |                    |                               |     |
|                     |                        |                    |                               |     |
|                     |                        |                    |                               |     |
|                     |                        |                    |                               |     |
|                     |                        |                    |                               |     |
|                     |                        |                    |                               |     |
|                     |                        |                    |                               |     |

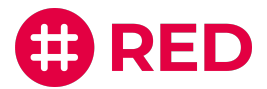

3

Fügen Sie die Informationen des neuen Benutzers ein. Der neue Benutzer erhält einen Anmeldungslink per E-Mail und kann sich darüber anmelden. Sie können Ihrer Organisation beliebig viele Benutzer hinzufügen.

| 😑 🌐 RED telematik ma | anager Suche Q             | ê 🥸 |
|----------------------|----------------------------|-----|
| 🖵 Start              | < Übersicht ausblenden     |     |
| 🖒 Rechnungskonten    | Benu Benutzer hinzufügen × |     |
| Vertragskonten       | Suche Anrede: *            |     |
| ର Organisation ^     | Kein Titel v               |     |
| Benutzergruppen      | Nachname •                 |     |
| Benutzer             | Markus Ostermeier          |     |
| Partner              | E-Mail *                   |     |
|                      | Administrator              |     |
|                      | ABBRECHEN                  |     |